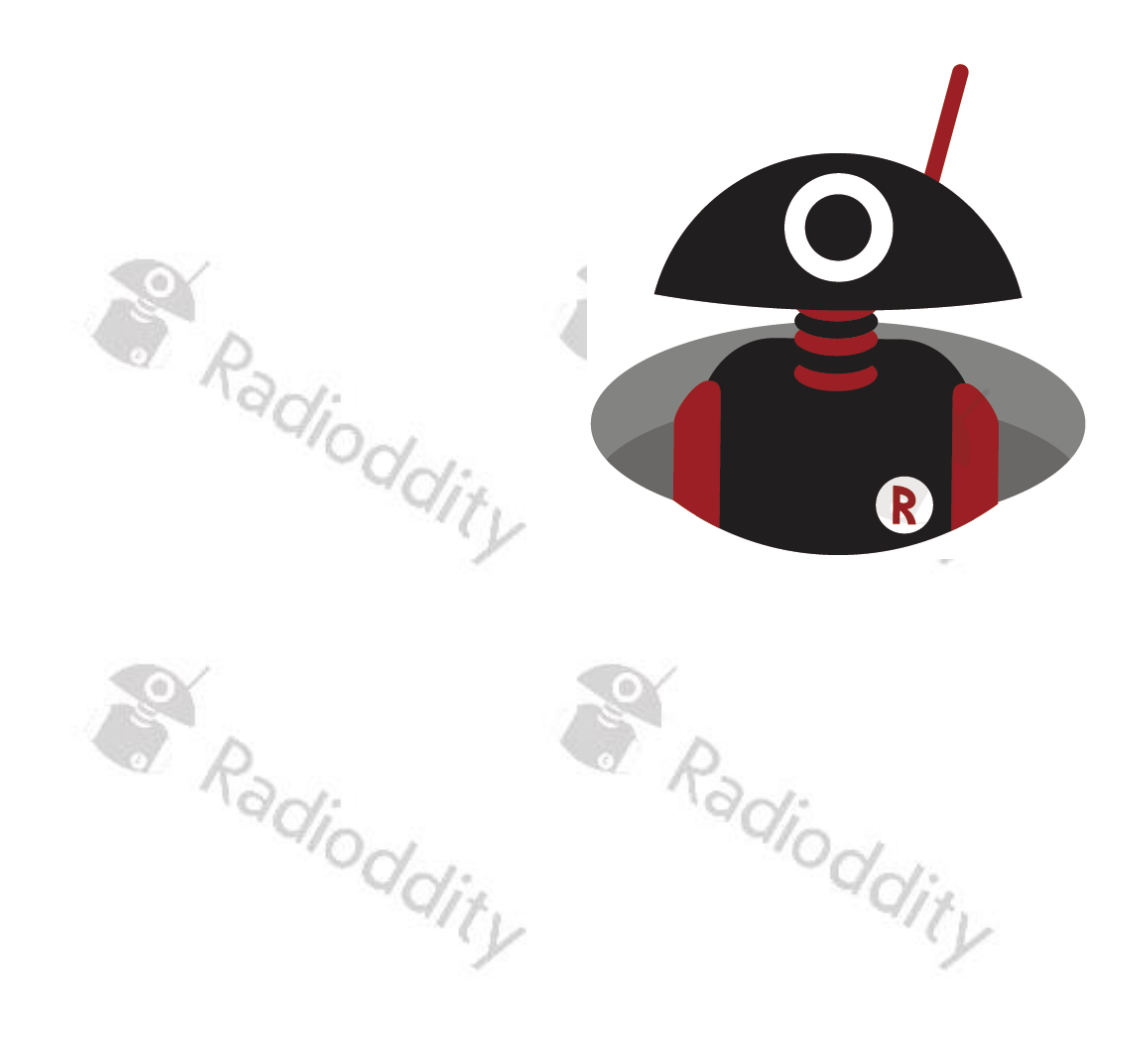

# Using APRS with the Radioddity GA-5WB Radioddity

0

Radioddity V1.0, June 2<sup>nd</sup>, 2024

s.

# **Table of Contents**

| e. " | R                                              |    |
|------|------------------------------------------------|----|
| Tabl | e of Contents                                  | 2  |
| Abo  | ut Radioddity                                  |    |
| 1    | Disclaimer                                     | 4  |
| 2    | Revision history of this document              | 4  |
| 3    | Analog APRS $\overline{\odot}$                 | 5  |
| 3.1  | APRS frequency to use                          | 5  |
| 3.2  | Specify Callsign & password                    | 6  |
| 3.3  | Specify APRS reporting channel and signal path | 8  |
| 3.4  | Specify beaconing                              | 10 |
| 4    | Where to find support material                 | 13 |

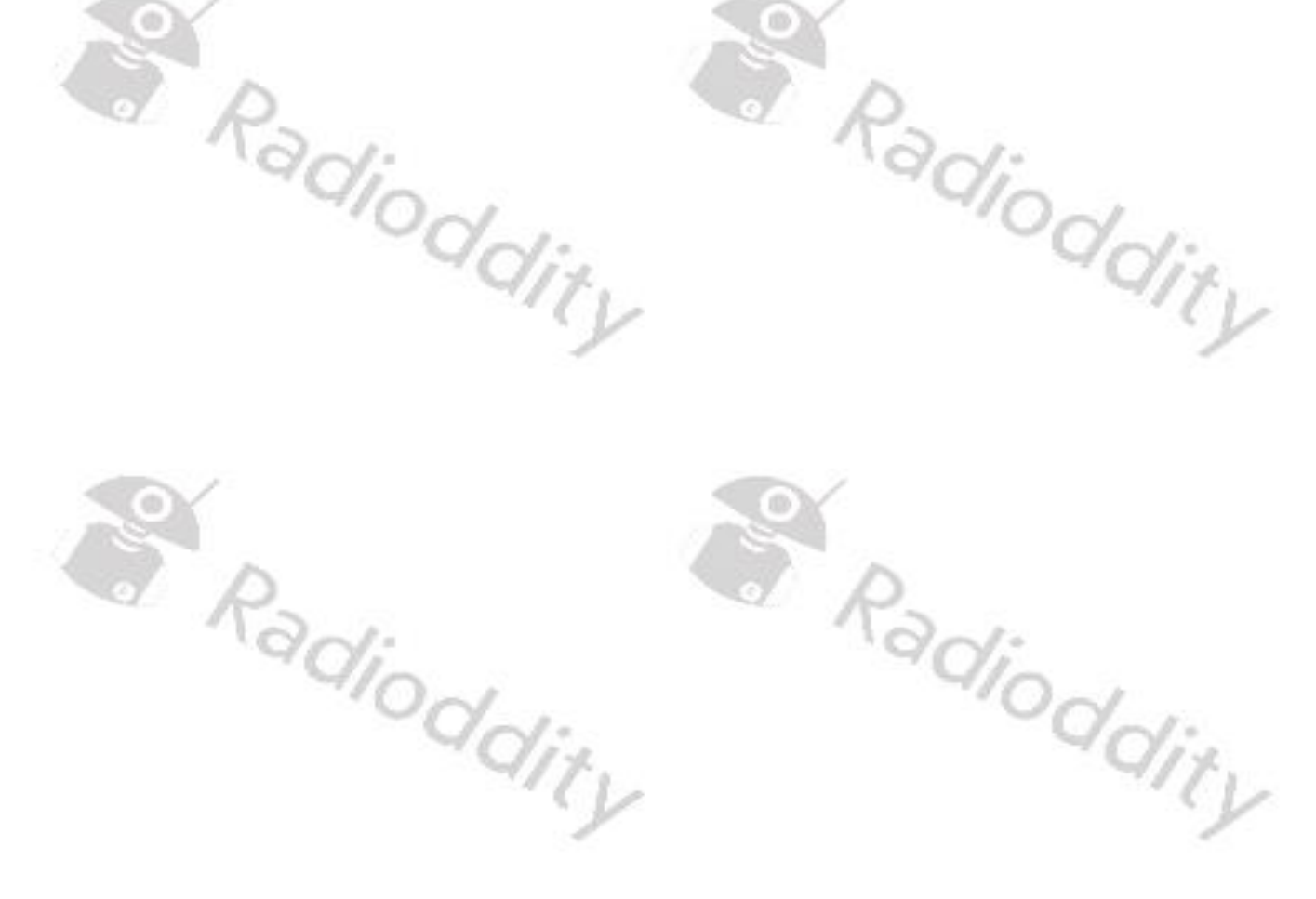

#### About Radioddity

#### 'You, our friend, and customer, are our focus'

At Radioddity, customers are important to us. As a customer, your time and money are important to you. When you buy radios online, you face a dilemma: buy from a reputable website at a high price, or try to save money by choosing a dealer who may or may not offer quality goods, service, and advice. At Radioddity.com, you do not have to choose between low prices and a secure shopping experience. Whether you are buying from us for the first time or a seasoned amateur radio operator, we always hope that with our products, prices, content, and sources, you will find exactly what you need. In recent years, Radioddity has better met the needs of wireless device buyers by creating a secure shopping experience. We do this by offering the highest quality products at an affordable price and providing you with first-class service. You deserve no less.

#### Our promise: to give you the best shopping experience

Strong partnerships enable us to offer you the latest technology and outstanding value for money under the Radioddity brand name. Our thoughtful and responsive customer service teams help us deliver on our promise to you and meet your everyday needs even better.

Whether providing you with the latest and greatest DMR and analog radios, accessories, and related products, providing outstanding technical support, or by working with the leaders of the amateur radio industry to develop helpful content to assist you with your purchase: Your concerns are our concerns.

We want to connect you with high quality radios at low prices. If, in your opinion, we do not honor this promise in any way, please let us know by e-mail: oddity

## support@radioddity.com

#### Copyright© 2021-2024 by Radioddity

All rights reserved. This manual or any portion thereof may not be reproduced or used in any manner whatsoever without the written permission of the publisher, except for the use of brief quotations embodied in critical reviews and certain other noncommercial uses permitted by copyright law. For permission requests, write to the publisher.

1

2

#### v1.0

## Disclaimer

This document is intended to help our GA-5WB customers to successfully setup APRS on their radio. If you still cannot get it working as expected, write a message to our <a href="mailto:support@radioddity.com">support@radioddity.com</a> stating the expected behavior, the actual behavior and how to reproduce the issue. Often a additional short video is of further help.

Windows<sup>M</sup>, Linux<sup>M</sup> and OS X<sup>M</sup> are the properties of their respective owners. Should any trademark attribution be missing, mistaken or erroneous, please contact us as soon as possible for rectification.

# Revision history of this document

Radioddity

We are constantly trying to update our manuals according to changes resulting of new firmware or CPS versions. If you miss any aspect in this document or believe that something has been described incorrectly or in a misleading way, please feel free to give us feedback at <a href="mailto:support@radioddity.com">support@radioddity.com</a>. We will try our best to make the next version of this document of even more added value for you.

| Revision | Changes         | released   |
|----------|-----------------|------------|
| V1.0     | Initial version | 2024-06-02 |

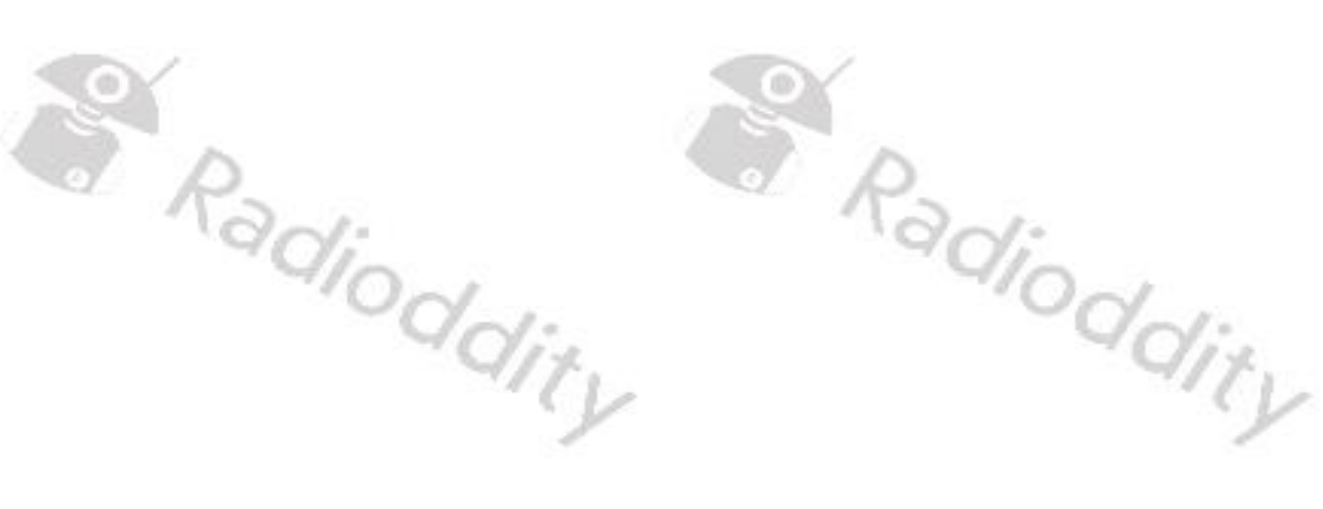

Radioddity

3

# **Analog APRS**

For analog APRS to work, several parameters need to be set using the smartphone app. Those are: oddity

- APRS frequency to use for the APRS reporting channel
- HAM radio call sign
- **Optional SSID**
- Passcode (matching to the HAM radio call sign) •
- APRS reporting channel
- APRS signal path
- APRS beaconing specific (interval, data, message, ...)

The following pages do describe all the relevant settings step by step.

#### 3.1 **APRS frequency to use**

For Analog APRS data, check which frequency is to be used for your region. The below table does list a couple of APRS-frequencies that are in use in the amateur radio network. Keep in mind that you may need an amateur radio license to operate the radio on the listed frequencies.

The frequency specified with this parameter for analog APRS is totally independent of the selected channels frequency. The APRS beacon is transmitted using 1200 Baud AFSK. The frequency data within the following table is subject to change without prior notice.

| D     | Region             | Frequency    |       |
|-------|--------------------|--------------|-------|
| To-1  | Argentina, Uruguay | 144.9300 MHz | 2-1-5 |
| YQI,  | Australia          | 145.1750 MHz | Qi_   |
|       | Austria (test)     | 433.8000 MHz | 000   |
|       | Brazil             | 145.5700 MHz | 4 dis |
|       | Chile              | 144.3900 MHz |       |
|       | China              | 144.6400 MHz |       |
|       | Colombia           | 144.3900 MHz |       |
|       | Europe             | 144.8000 MHz |       |
| 100 L | Germany            | 432.5000 MHz |       |
| SOY   | Indonesia          | 144.3900 MHz |       |
|       | Japan              | 144.6400 MHz |       |
| O P   | Malaysia           | 144.3900 MHz |       |
| 1 ON: | Netherlands (test) | 430.5125 MHz | 201-  |
|       | New Zealand        | 144.5750 MHz | 40    |
|       | North America      | 144.3900 MHz | and.  |
|       | Russia             | 144.8000 MHz | 917.  |
|       | South Africa       | 144.8000 MHz | Y     |
|       | 100                | -            |       |

| Taiwan   | 144.6400 MHz |
|----------|--------------|
| Thailand | 145.5250 MHz |

Create a channel with the required parameters and save it to the radio.

### 3.2 Specify Callsign & password

Besides the frequency to be used for APRS, you need to specify your ham radio call sign.

Click on the 3 buttons in the upper right corner of the HT-app.

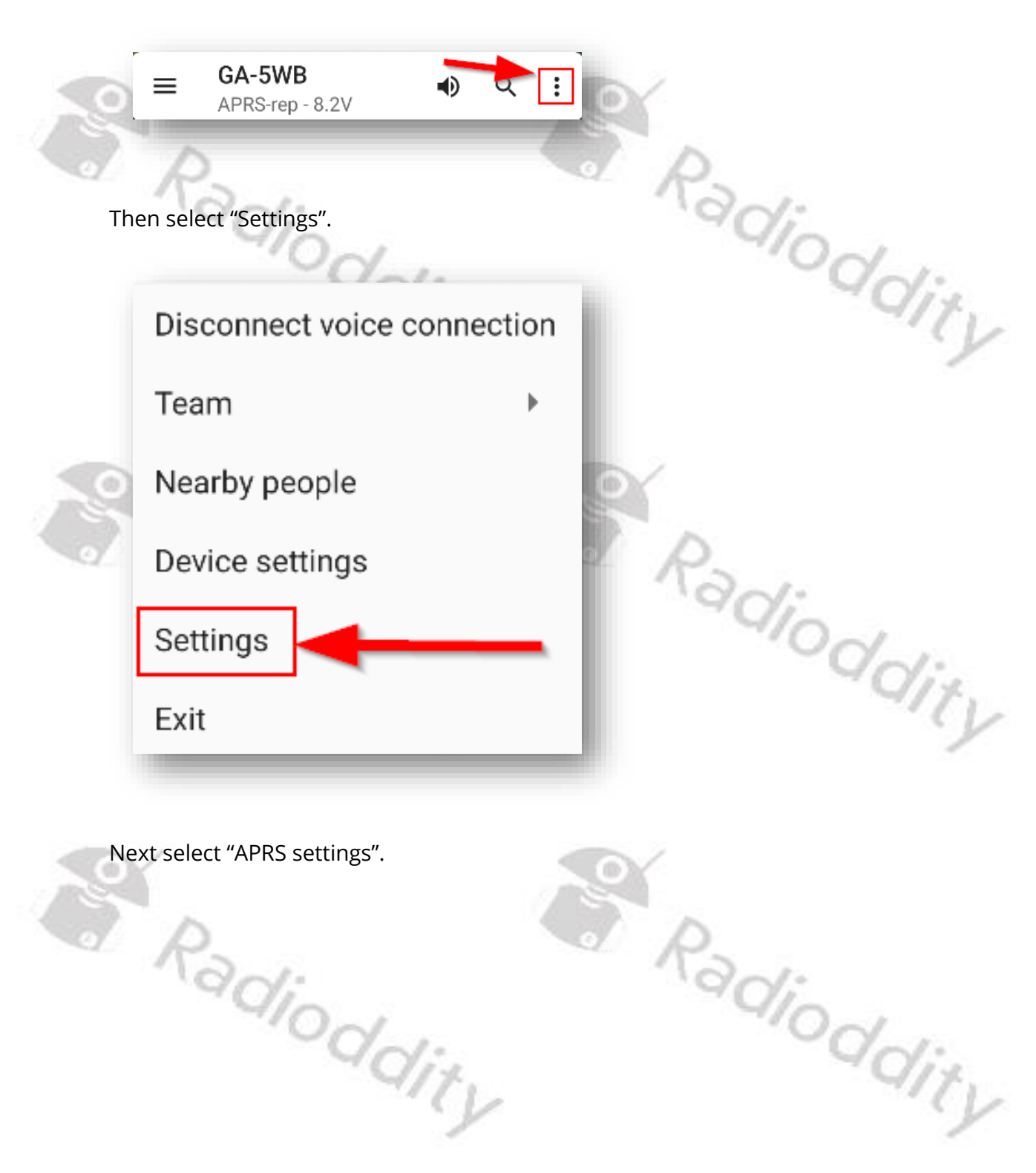

| ← Settings            |   |                  |
|-----------------------|---|------------------|
| ID Signaling          | > | Radi             |
| Channel manager       | > | 4ºOd             |
| Channel group manager | > | $\forall Q_{ij}$ |
| APRS settings         | > | 1 V              |
| Offline maps          | > |                  |
| -                     | _ |                  |

Now enter your "Call sign" (maximum length 6 characters) and a SSID (none,1...15), you want to be appended to your callsign.

To further specify the type of station that sends out an APRS beacon, 15 SSIDs have been assigned as follows: Yia

| SSID           | Definition                                             | 4 |
|----------------|--------------------------------------------------------|---|
| 0              | Your primary station usually fixed and message capable |   |
| -1, -2, -3, -4 | generic additional station, digi, mobile, wx, etc.     |   |
| -5             | Smartphone user                                        |   |
| -6             | Satellite or special operations (Camping)              |   |
| -7             | walkie talkies, HT's or other human portable           |   |
| -8             | boats, sailboats, RV's or second main mobile           |   |
| -9             | Primary Mobile (usually message capable)               |   |
| -10            | internet, iGate, echolink, winlink, AVRS, APRN, etc.   |   |
| -11            | balloons, aircraft, spacecraft, etc.                   |   |
| -12            | APRStt, DTMF, RFID, devices, one-way trackers, etc.    |   |
| -13            | Weather station                                        | 1 |
| -14            | Truckers or generally full-time drivers                | 1 |
| -15            | generic additional station, digi, mobile, wx, etc.     |   |

Thus entering "7" within the corresponding input field would be appropriate for a hand held radio.

In order to give APRS packets a minimum level of security, transmitted APRSpackets need to be signed with a passcode. If you search for "APRS passcode" on the internet, you will find various sites that do offer the required service for free. The source for the passcode generator was developed by Peter Goodhall, 2M0SQL and is available on github at https://github.com/magicbug/PHP-APRS-Passcode dity

On such sites you first enter your callsign

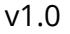

Radioddity

| APRS Passcode Generator                                                     |       |
|-----------------------------------------------------------------------------|-------|
| Enter your HAM Radio Callsign to get a Passcode for the<br>APRS-IS network. | Radi  |
| Callsign: CA12LL Get Passcode!                                              | 9/0-1 |
| Your Passcode:                                                              | 90    |
| Github                                                                      |       |

before you hit the button Get Passcode! to get your passcode.

| APRS Passcode Generator                                                  | 5 |
|--------------------------------------------------------------------------|---|
| Enter your HAM Radio Callsign to get a Passcode for the APRS-IS network. |   |
| Callsign: CA12LL Get Passcode!                                           |   |
| Your Passcode: 19933                                                     |   |
| Github                                                                   |   |
|                                                                          | _ |

After you entered all the 3 parameters (Callsign, SSID and passcode), click on VERIFY PASSCODE to verify the entered passcode. On the smartphone running the HT-app you will see a popup stating

The password is correct

for a couple of seconds on the lower half of screen.

#### Specify APRS reporting channel and signal path 3.3

Radioddity Next you need to specify the APRS reporting channel and the APRS signal pass. To do so, click once more on the 3 buttons in the upper right corner of the HT-app.

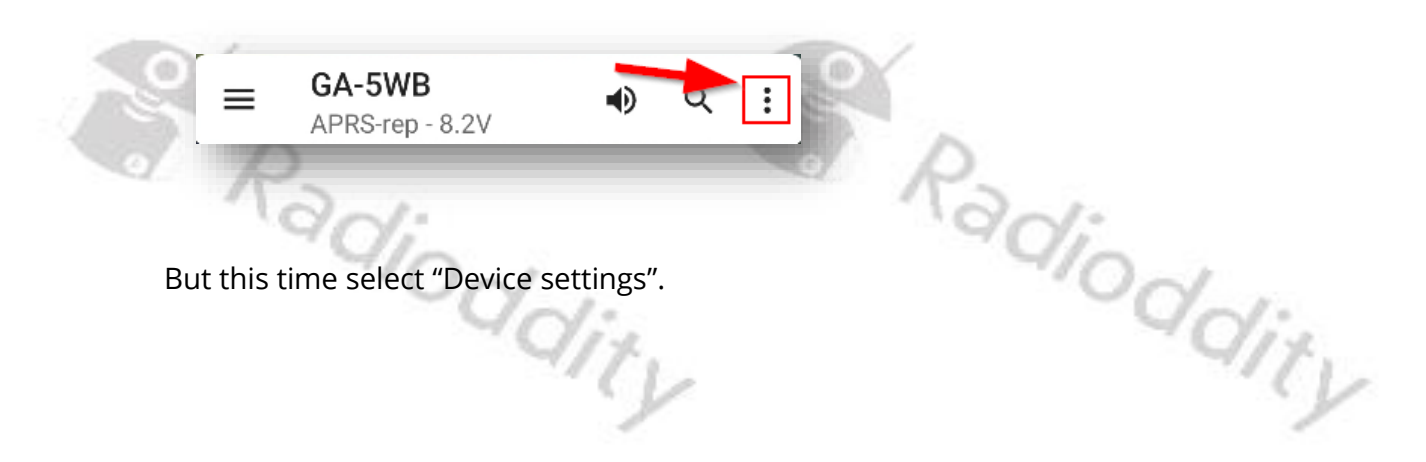

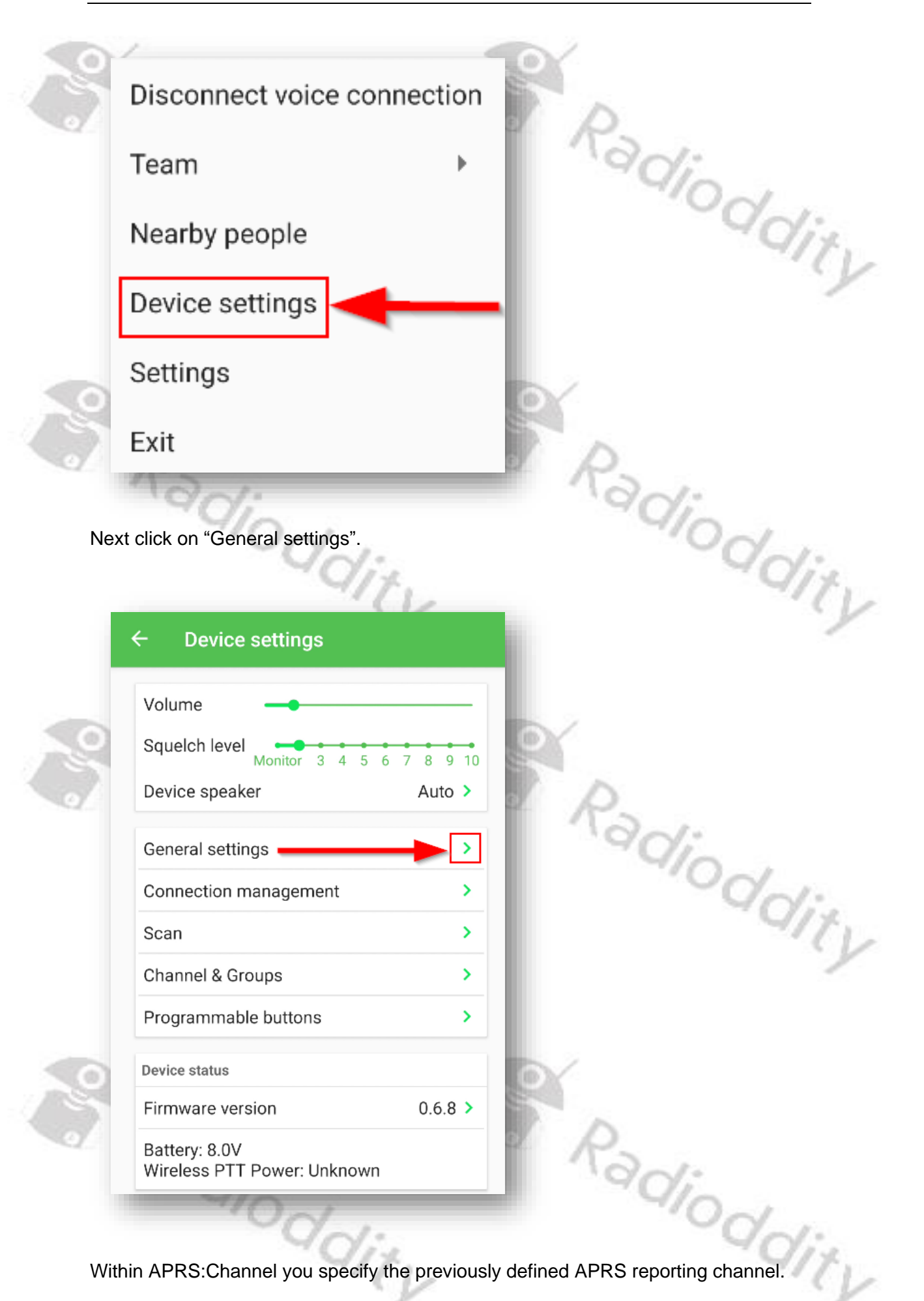

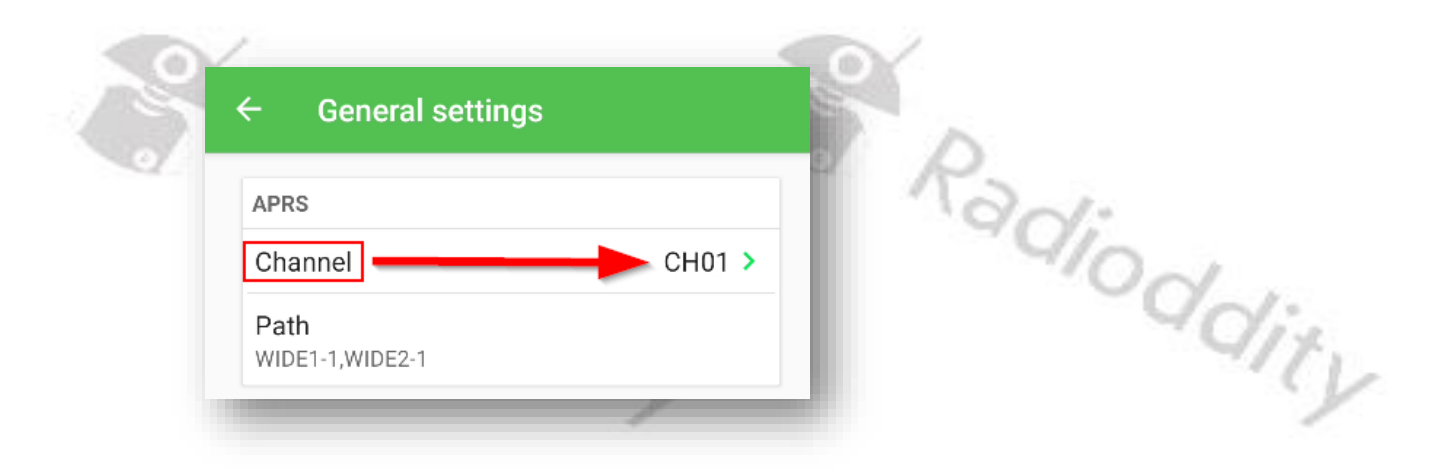

Next click on "Path" and select the path settings that are best to your local APRS system. Often "WIDE1-1,WIDE2-1" is a good choice.

| <u>e .</u> |                                         | P.                         |
|------------|-----------------------------------------|----------------------------|
|            | $\leftarrow$ General settings           | "adia                      |
|            | APRS                                    | "Oddi                      |
|            | Channel CH01                            |                            |
|            | Path<br>WIDE1-1,WIDE2-1                 |                            |
| 2          |                                         |                            |
| 3.4        | Specify beaconing                       |                            |
| Agai       | n click on the 3 buttons in the upper r | ight corner of the HT-app. |
| -          |                                         |                            |
|            | $\equiv GA-5WB$ $APRS-rep - 8.2V$       | I qit.                     |
|            |                                         |                            |
| Ther       | n once more select "Settings".          |                            |
|            |                                         |                            |
|            | ~                                       |                            |
|            | Radi                                    | Radi                       |
|            | 910-1                                   | 910-1                      |
|            | "qdis                                   | Q <sub>dis</sub>           |
|            | VIII                                    | - CV                       |

v1.0

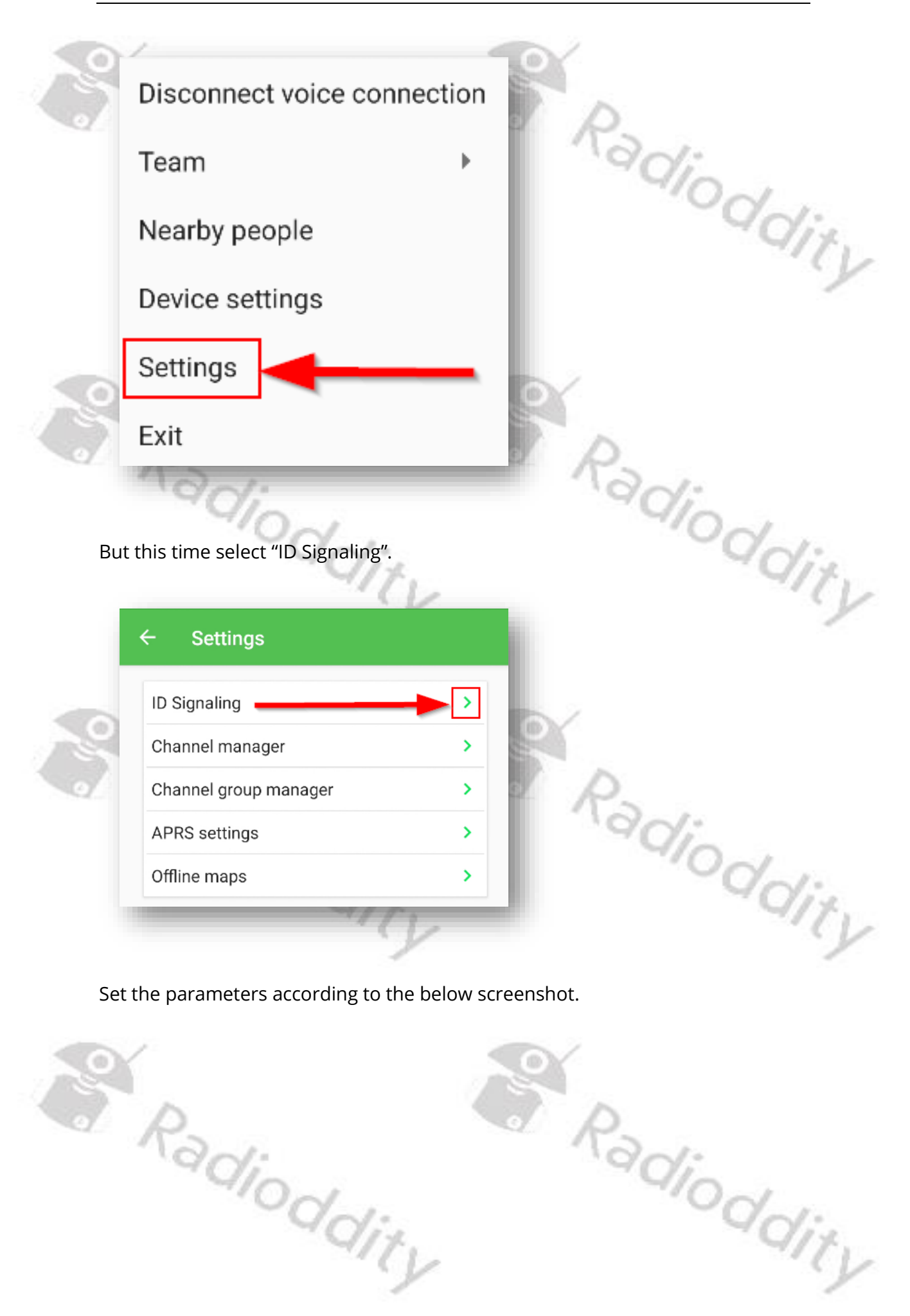

© Radioddity 2024

| HT     Nickname     LosiN     D Signaling (Radio)   Identification information   Location   Allow position check   ID Signaling (Internet)   Location   Allow position check   ID Signaling (Internet)   Location   Allow position check   Automatically share location   Internet sharing   Certains   Send power voltage   Message   Radioddity GA-5WB >   Use APRS format                                     |                                  |                                       |
|----------------------------------------------------------------------------------------------------|----------------------------------|---------------------------------------|
| Nickname   LOGIN   D Signaling (Radio)   Location   Location   Allow position check   D Signaling (Internet)   Location   Allow position check   Allow position check   Allow position check   Allow position check   Allow position check   Automatically share location   Internet sharing   Off >   Radio sharing   Every 30 seconds >   Send power voltage   Message   Radioddity GA-5WB >   Use APRS format | - нт 🕯                           |                                       |
| ID Signaling (Radio)<br>Identification information<br>Location<br>Allow position check<br>ID Signaling (Internet)<br>Location<br>Allow position check<br>Automatically share location<br>Internet sharing Off ><br>Radio sharing Every 30 seconds ><br>Send power voltage<br>Message Radioddity GA-5WB ><br>Use APRS format                                                                                      | Nickname     >       LOGIN       | Radioddir.                            |
| Identification information Location Allow position check ID Signaling (Internet) Location Allow position check Automatically share location Internet sharing Off > Radio sharing Every 30 seconds > Send power voltage Message Radioddity GA-5WB > Use APRS format                                                                                                    | ID Signaling (Radio)             | 1 Star                                |
| Location  Allow position check  Disignaling (Internet) Location Allow position check  Automatically share location Internet sharing Off > Radio sharing Every 30 seconds > Send power voltage Message Radioddity GA-5WB > Use APRS format                                                                                                    | Identification information       |                                       |
| Allow position check                                                                                                    | Location                         |                                       |
| ID Signaling (Internet)<br>Location<br>Allow position check<br>Automatically share location<br>Internet sharing Off ><br>Radio sharing Every 30 seconds ><br>Send power voltage<br>Message Radioddity GA-5WB ><br>Use APRS format                                                                                                    | Allow position check             |                                       |
| Location Allow position check Automatically share location Internet sharing Off > Radio sharing Every 30 seconds > Send power voltage ARadiodity GA-5WB > Use APRS format                                                                                                    | ID Signaling (Internet)          | D                                     |
| Allow position check Automatically share location Internet sharing Off > Radio sharing Every 30 seconds > Send power voltage Message Radioddity GA-5WB > Use APRS format                                                                                                    | Location                         | Ngd:                                  |
| Automatically share location   Internet sharing   Radio sharing   Every 30 seconds >   Send power voltage   Message   Radioddity GA-5WB >   Use APRS format                                                                                                    | Allow position check             | YON .                                 |
| Internet sharing Off ><br>Radio sharing Every 30 seconds ><br>Send power voltage<br>Message Radioddity GA-5WB ><br>Use APRS format                                                                                                    | Automatically share location     | $Q_{it}$                              |
| Radio sharing Every 30 seconds >   Send power voltage •   Message Radioddity GA-5WB >   Use APRS format •                                                                                                    | Internet sharing Off >           | · · · · · · · · · · · · · · · · · · · |
| Send power voltage  Message Radioddity GA-5WB  Use APRS format                                                                                                    | Radio sharing Every 30 seconds > |                                       |
| Message Radioddity GA-5WB ><br>Use APRS format                                                                                                    | Send power voltage               |                                       |
| Use APRS format                                                                                                    | Message Radioddity GA-5WB >      | P .                                   |
|                                                                                                    | Use APRS format                  | R                                     |

Now your radio should be setup for proper APRS beaconing as soon as it got a GPS-fix from at least 3 satellites. You may later on alter certain parameters to your personal needs.

Radioddity Radioddity

v1.0

4

# Where to find support material

Radioddity

Radioddity

Please kindly note that all the firmware, software, and user manuals can be found in the Support area of our official website by following these steps:

<u>https://www.radioddity.com/</u>  $\rightarrow$  Support  $\rightarrow$  Radioddity  $\rightarrow$  GA-5WB

As for the Radioddity GA-5WB the resulting support page will look similar to the following:

|     | MANUALS & SOFTWARE<br>Here you will find user manuals, device drivers and softwares for a wide<br>range of our products.                                                                                                    | X |         |
|-----|----------------------------------------------------------------------------------------------------|---|---------|
| Rad | Software                                                                                                    |   | 1.      |
| -9  | Image: Image: Image |   | "Oddity |

As soon as any new file becomes available, those will be published within our support area.

Radioddity

Radioddity

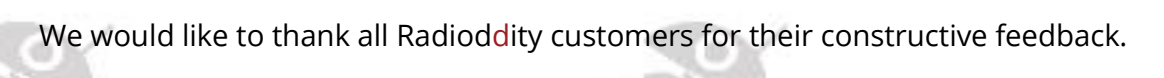

If you do find any bug in the radio's firmware, the HT-App, this documentation or if you are missing a feature, you would have expected, write an email to support@radioddity.com.

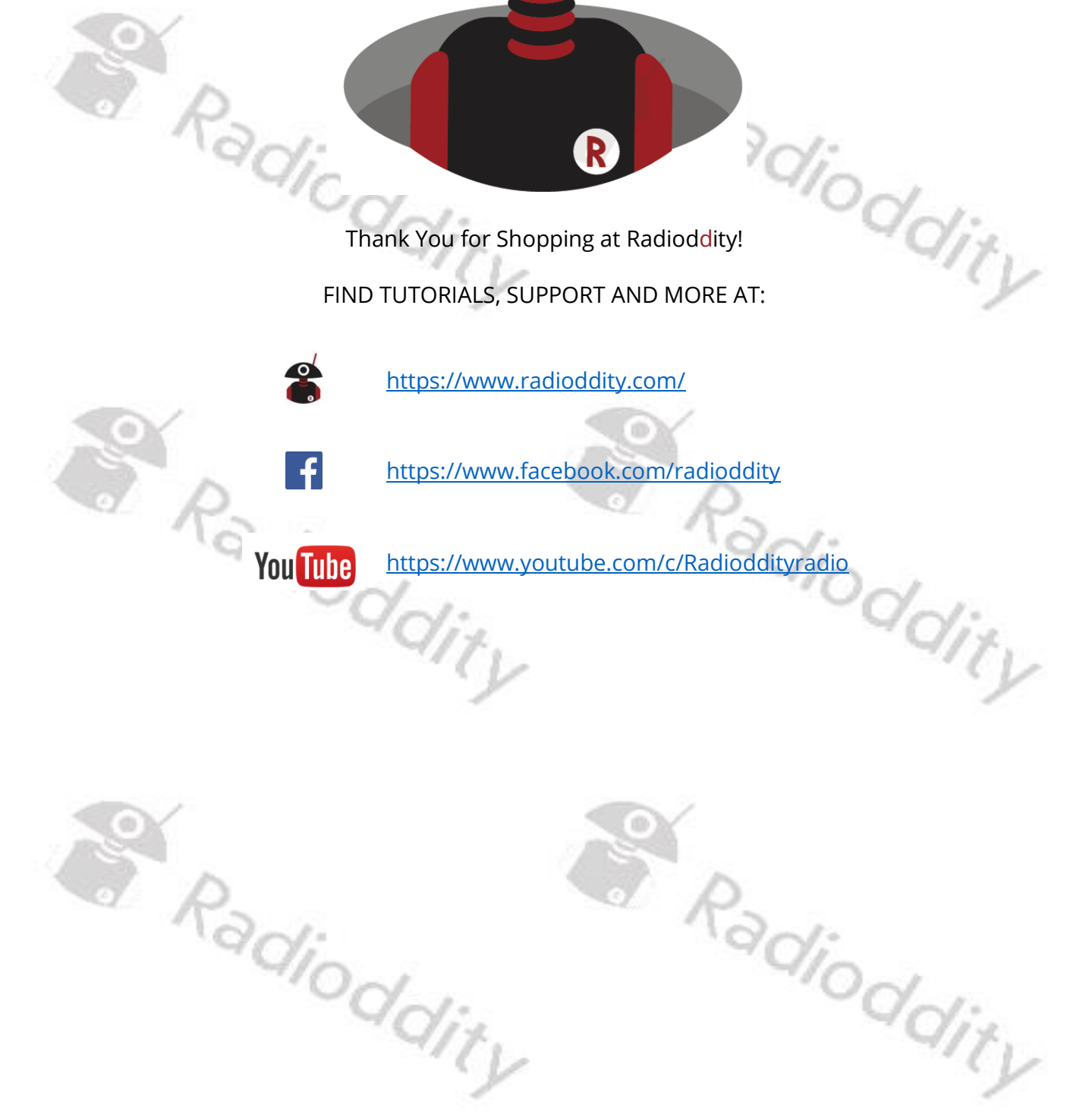